# HƯỚNG DĨAN TẮT QUYỀN TRỢ NĂNG (ACCESSIBILITY) TRÊN THIẾT BỊ SAMSUNG

**Bước 1.** Tại màn hình **Cài đặt** của thiết bị, chọn **Hỗ trợ**. Bước 2. Tại Hỗ trợ, chọn Dịch vụ được Cài đặt

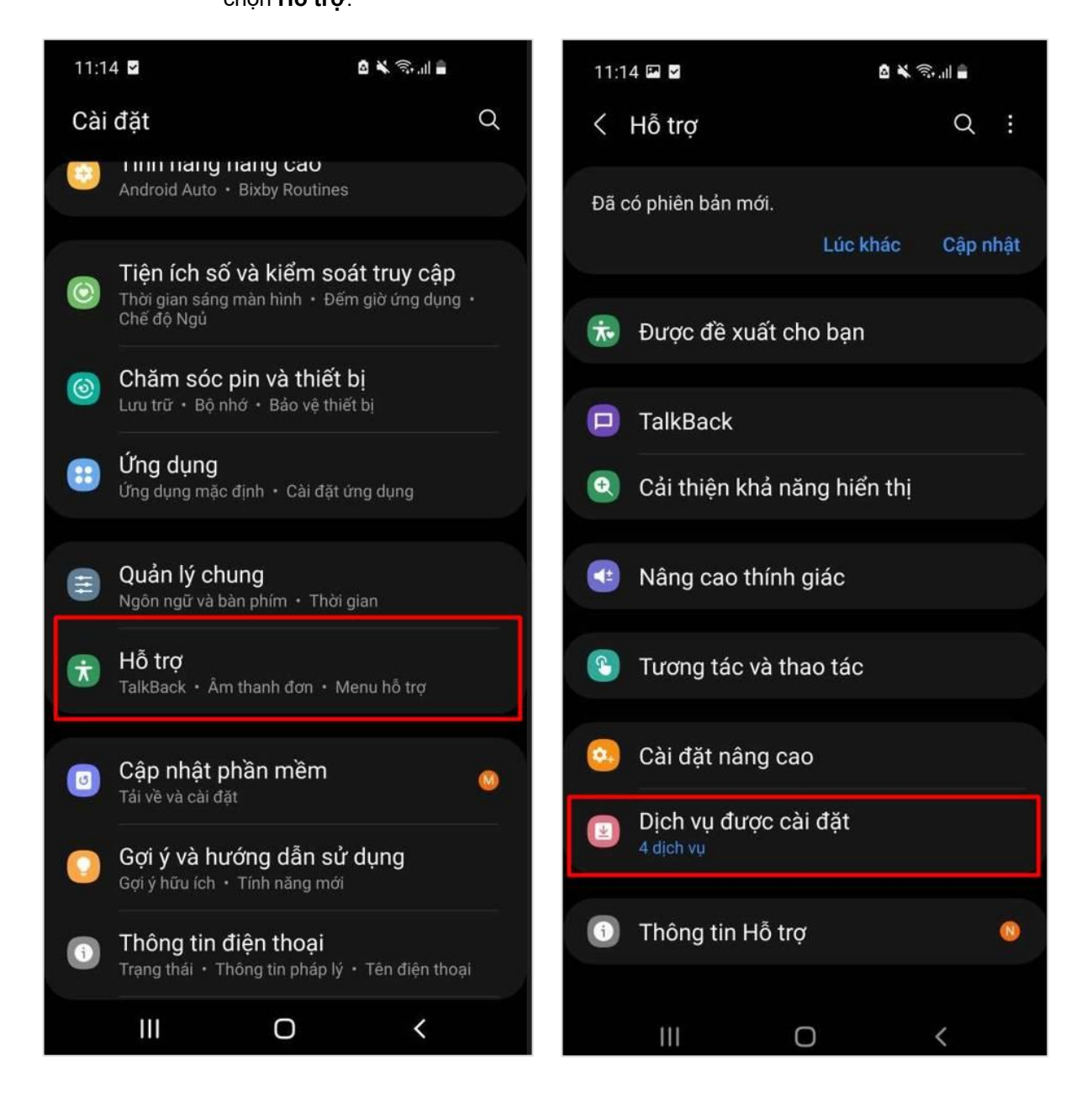

Tại Dịch vụ được Cài đặt, nhấn chọn một ứng dụng cần **Tắt quyền Trợ năng** (Ví dụ: ứng dụng Autoclicker)

### **Bước 4.** Nhấn gạt nút **OFF** để Tắt quyền Trợ năng của ứng dụng

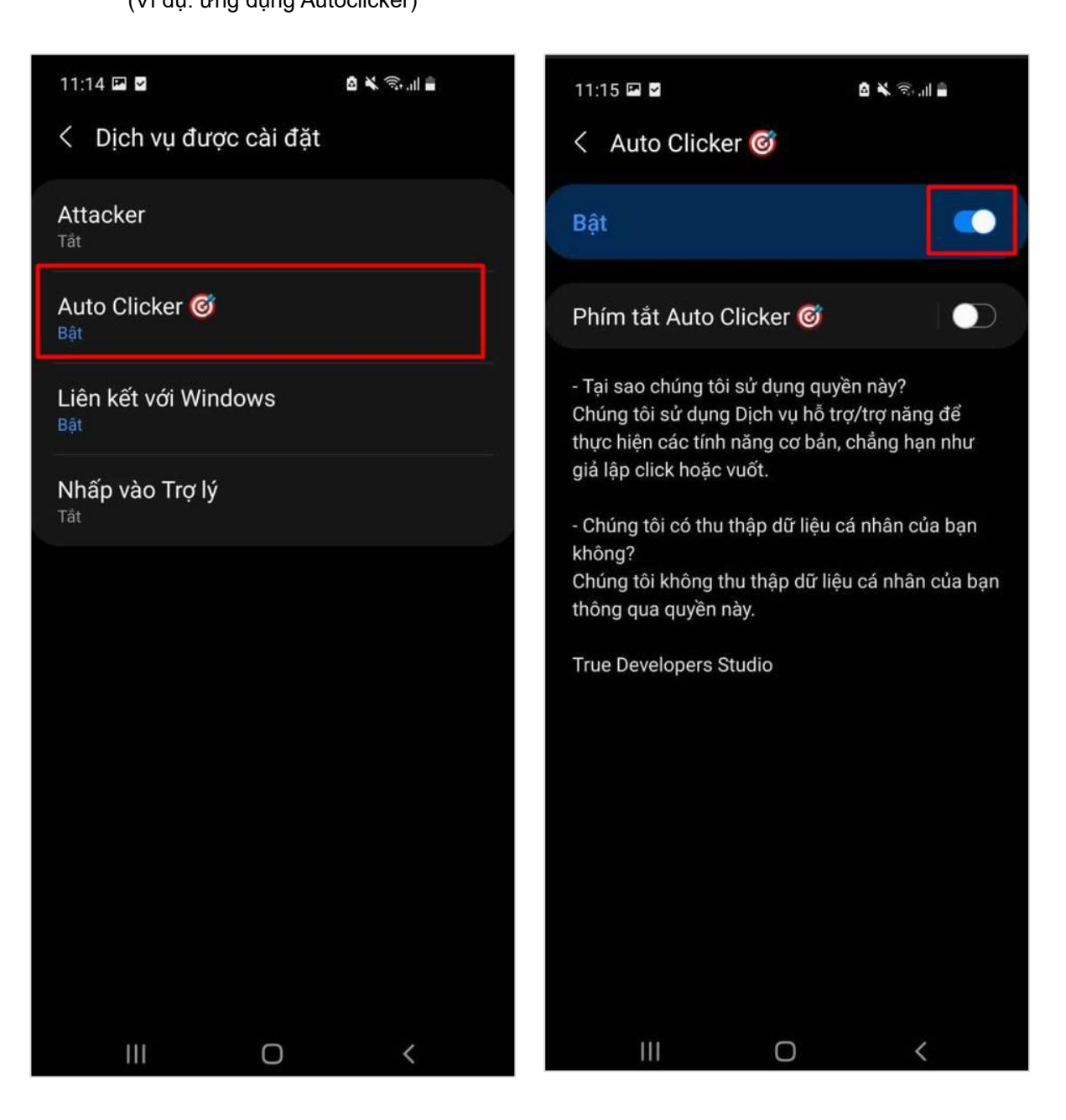

# HƯỚNG DẪN TẮT QUYỀN TRỢ NĂNG (ACCESSIBILITY) TRÊN THIẾT BỊ OPPO

**Bước 1.** Tại màn hình **Cài đặt** của thiết bị, chọn **Cài đặt hệ thống**  **Bước 2.** Tại Cài đặt hệ thống, chọn **Trợ năng** 

| 10     | .:47 👩 🔬 🤹                                      | ≅ × <u>62</u> ) |
|--------|-------------------------------------------------|-----------------|
| Cài đặ | it                                              |                 |
| 83     | An toàn và khẩn cấp                             | >               |
| 0      | Pin                                             | >               |
| 88     | Ứng dụng                                        | >               |
| 0      | Vị trí                                          | >               |
| 0      | Tính năng đặc biệt                              | >               |
| 0      | Dịch vụ thông minh                              | >               |
| 8      | Sức khỏe kỹ thuật số và kiển<br>soát của cha mẹ | 1 >             |
| 0      | Cài đặt hệ thống                                | >               |
|        | Giới thiệu về thiết bị                          | • >             |
| 8      | Người dùng và tài khoản                         | >               |
|        | $\equiv$ $\Box$ $\triangleleft$                 |                 |

| 10:48 💿                              | A 🕄 🖗 🕸  |
|--------------------------------------|----------|
| ← Cài đặt hệ thống                   |          |
| Điều hướng hệ thống<br>Nút           | >        |
| Ngôn ngữ & khu vực                   | >        |
| Bàn phím và phương thức nh           | ập >     |
| Ngày và giờ                          | >        |
| Trợ năng                             | >        |
| Bóng trợ giúp                        | >        |
| Cử chỉ và chuyển động                | >        |
| Chế độ một tay<br>Tát                | >        |
| Chụp ảnh màn hình                    | >        |
| Ghi màn hình                         | >        |
| Chỉnh sửa diện mạo trong cu<br>video | ộc gọi > |
| ΞO                                   |          |

Tại Trợ năng, lựa chọn Thêm → nhấn chọn một ứng dụng cần Tắt quyền Trợ năng (Ví dụ: ứng dụng Autoclicker)

### **Bước 4.** Nhấn gạt nút **OFF** để Tắt quyền Trợ năng của ứng dụng

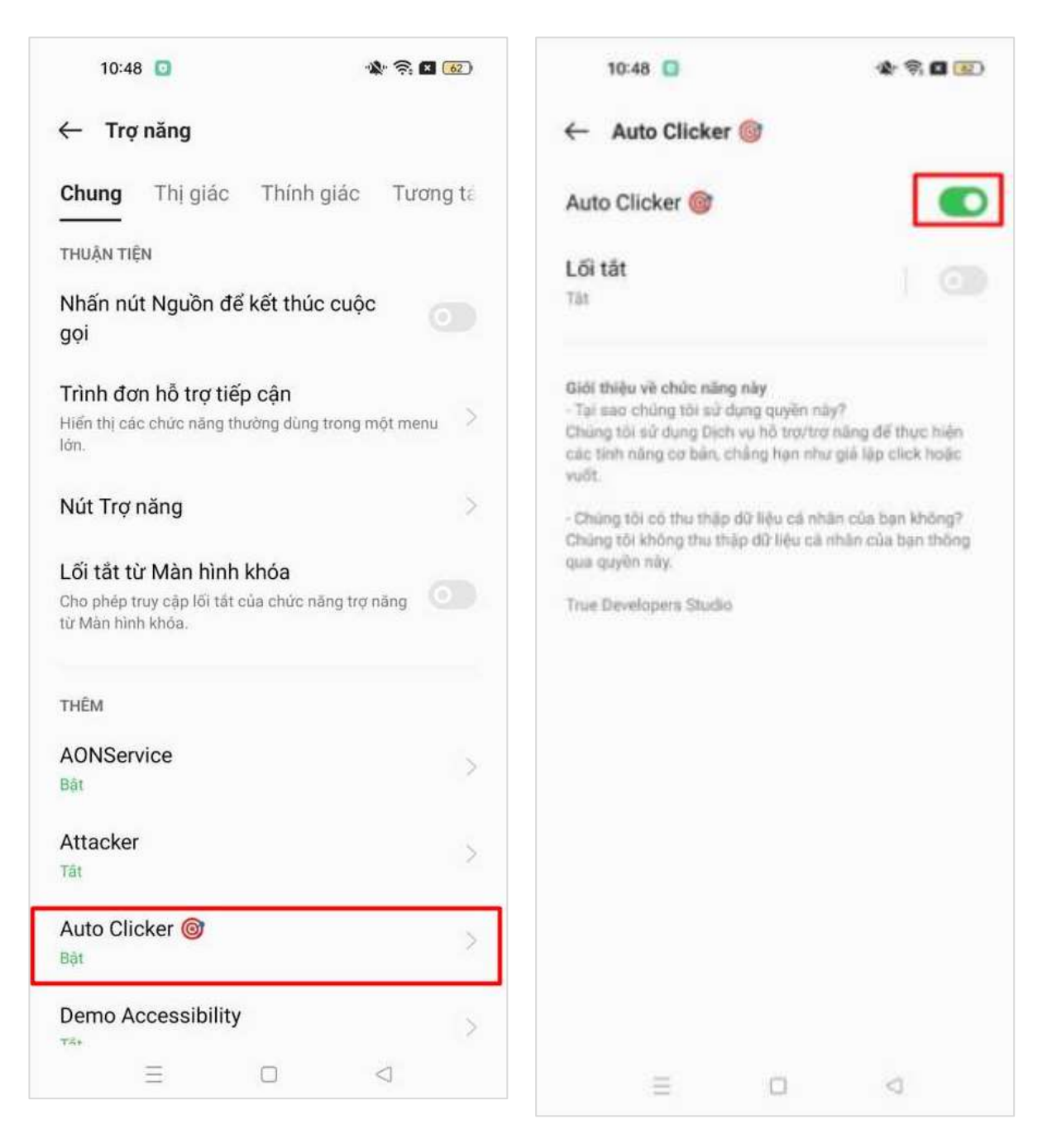

# HƯỚNG DẪN TẮT QUYỀN TRỢ NĂNG (ACCESSIBILITY) TRÊN THIẾT BỊ HUAWEI

### Bước 1.

Tại màn hình cài đặt của thiết bị, chọn **Hỗ trợ thông minh** 

| Chí SC   | SD € MA (1) • 0 • 0                                                                                       | ) 13:50 |
|----------|----------------------------------------------------------------------------------------------------|---------|
| Cài      | đặt                                                                                                    |         |
| ٣        | Độ sáng, Làm dịu mắt, Kích cỡ văn bắn và l<br>thị                                                         | niến >  |
| 4)       | Âm thanh<br>Không làm phiên, Nhạc chuông, Rung                                                            | >       |
| <b>A</b> | Thông báo<br>Thẻ, Thông báo màn hình khóa                                                                 | >       |
| 88       | <b>Ứng dụng</b><br>Quyền, Ứng dụng mặc định, Nhân bản ứng<br>dụng                                         | >       |
| 0        | Pin<br>Chế độ tiết kiệm pin, Sử dụng pin                                                                  | >       |
|          | <b>Bộ nhớ</b><br>Trình dọn dẹp bộ nhớ                                                                     | >       |
| 8        | <b>Cân bầng kỹ thuật số</b><br>Quản lý thời gian sử dụng màn hình                                         | >       |
| 0        | Bảo mật & Quyền riêng tư<br>Nhận diện khuôn mặt, ID vân tay, Mật khẩu<br>màn hình khóa                    | >       |
| Ð        | Hỗ trợ thông minh<br>Trợ năng, Thao tác                                                                   | >       |
| 2        | Người dùng & tài khoản<br>Người dùng, Tài khoản                                                           | >       |
| G        | Google<br>Dịch vụ Google                                                                                  | >       |
| i        | <b>Hệ thống</b><br>Điều hướng hệ thống, Cập nhật phần mềm,<br>Giới thiệu điện thoại, Ngôn ngữ & Nhập liệu | >       |

### Bước 2.

Tại màn hình Hỗ trợ thông minh, nhấn chọn **Trợ năng** 

| chi sos 🗋 😤 🛤 🛆  関 I                                                                                    | 01 💷 13:50 |
|----------------------------------------------------------------------------------------------------|------------|
| ← Hỗ trợ thông minh                                                                                     | Q          |
| Trợ năng                                                                                                | >          |
| HiTouch                                                                                                 | Đã bật >   |
| Chế độ một tay                                                                                          | Đã bật >   |
| Lối tắt & cử chỉ                                                                                        | >          |
| Điều khiển bằng giọng nói                                                                               | >          |
| Tai nghe kỹ thuật số                                                                                    | >          |
| ốp thông minh                                                                                           | Đã bật >   |
| Ngăn chạm nhằm<br>Ngăn thao tác chạm nhằm trên điện thoại khi<br>cất trong túi áo hoặc túi xách của bạn |            |
| <b>Chế độ găng tay</b><br>Đeo gãng tay và vuốt để bất đầu                                               |            |
| Hẹn giờ tự bật/tắt máy                                                                                  | >          |
| Bạn muốn tìm các cài đặt khác?<br>Đ <b>iều hướng hệ thống</b>                                           |            |

Tại Trợ năng, nhấn chọn một ứng dụng cần

### Tắt quyền Trợ năng

(Ví dụ: ứng dụng Autoclicker)

#### Bước 4.

| chi sos① 完 純 Δ                                     | <b>I</b> ₿ <b>1</b> []I <b>II</b> _) 13:51 | Chí S                |
|----------------------------------------------------|--------------------------------------------|----------------------|
| ← Trợ năng                                         | :                                          | ~                    |
| Phóng to                                           | Đã tắt >                                   | Auto                 |
| Trỏ chuột lớn                                      |                                            | ciá                  |
| Đảo màu<br>Có thể ảnh hưởng đến hiệu suất          |                                            | - Tại<br>Chức        |
| Văn bản có độ tương phản cao                       |                                            | các<br>vuốt          |
| <b>Hiệu ứng hình ảnh nâng cao</b><br>Màu, mờ, bóng |                                            | - Chu<br>Chúr<br>qua |
| KIẾM SOÁT TƯƠNG TÁC                                |                                            | True                 |
| Tiếp cận bằng công tắc                             | Bật >                                      |                      |
| Lối tắt trợ năng                                   | TalkBack >                                 |                      |
| Thời gian chờ cho Chạm và Giữ                      | Ngân >                                     |                      |
| Nhấp khi con trỏ dừng                              | Tăt >                                      |                      |
| Ấn nút nguồn để kết thúc cuộc gọi                  |                                            |                      |
| CÁC DỊCH VỤ ĐÃ TẢI XƯỚNG                           |                                            |                      |
| Auto Clicker 🎯                                     | Bật >                                      |                      |
| Attacker                                           | Bật >                                      |                      |

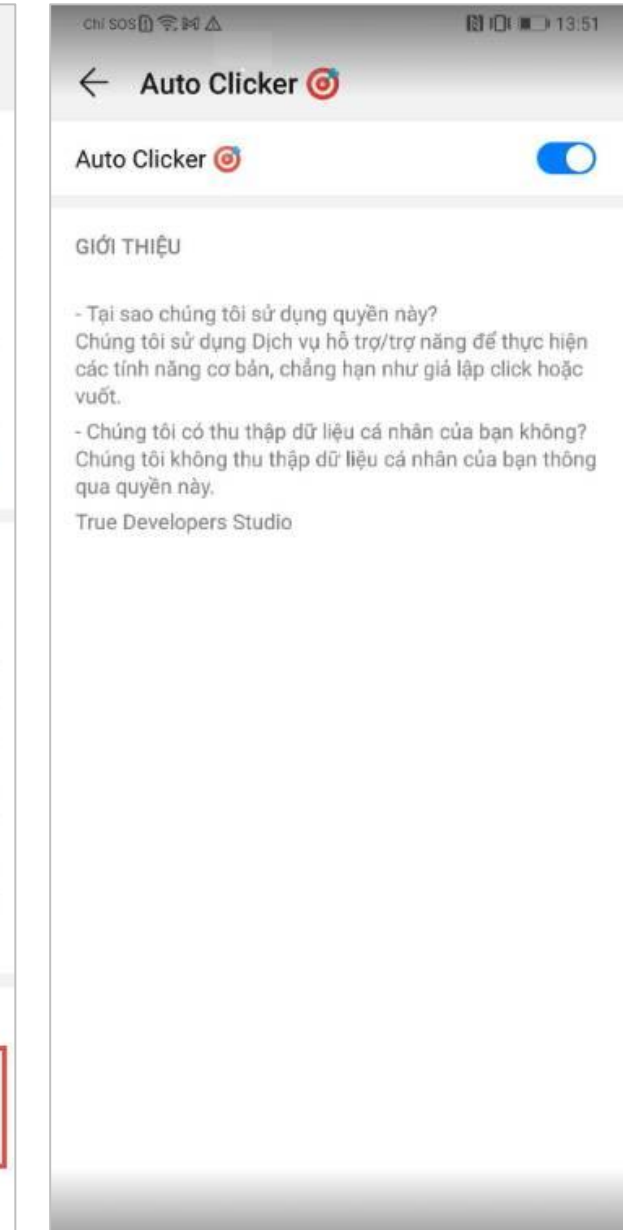

# HƯỚNG DÃN TẮT QUYỀN TRỢ NĂNG (ACCESSIBILITY) TRÊN THIẾT BỊ XIAOMI

**Bước 1.** Tại màn hình cài đặt của thiết bị, chọn **Cài đặt bổ sung** 

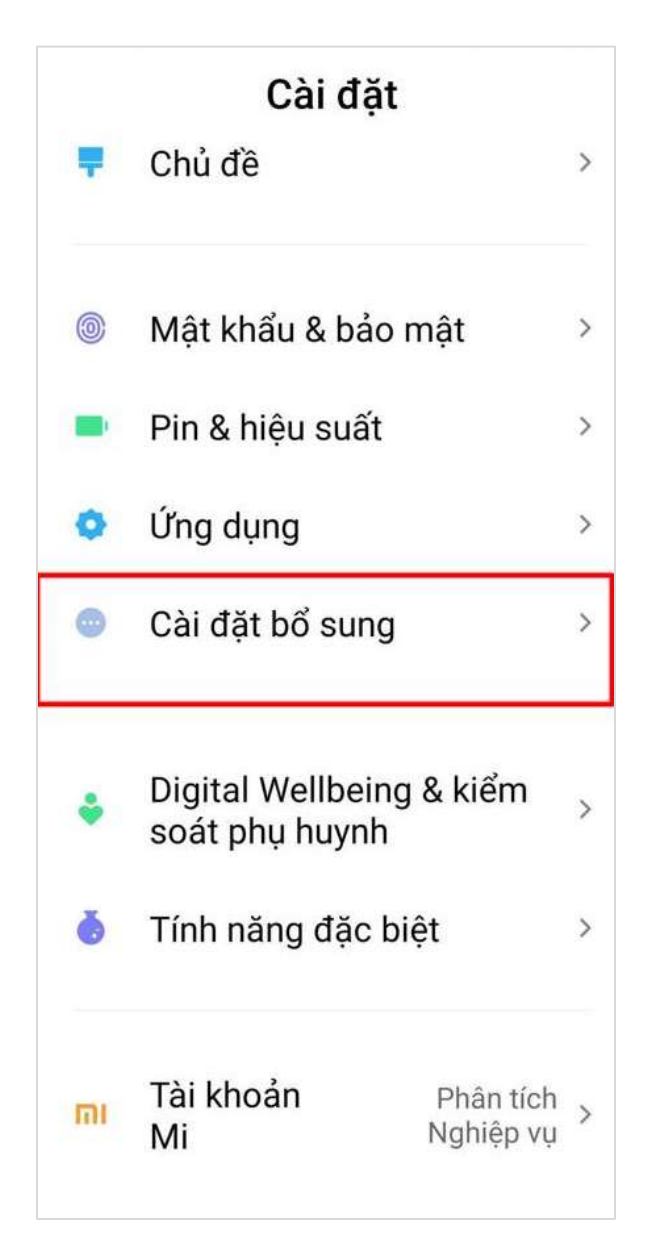

### Bước 2.

Tại Cài đặt bổ sung, nhấn chọn **Hỗ trợ tiếp cận** 

| < Cài đặt bổ su       | ng       |   |
|-----------------------|----------|---|
| Ngày & giờ            |          | > |
| Ngôn ngữ và nhập liệu |          | > |
| Khu vực               | Việt Nam | > |
|                       |          |   |
| Màn hình tràn cạnh    |          | > |
| Lối tắt phím          |          | > |
| Phím ảo               |          | > |
| Chế độ một tay        |          | > |
| Hỗ trợ tiếp cận       |          | > |
| Chế độ doanh nghiệp   |          | > |

### Nhấn chọn Thêm dịch vụ tải xuống

### Bước 4.

Tại Thêm dịch vụ tải xuống, nhấn chọn một ứng dụng cần Tắt quyền Trợ năng (Ví dụ: ứng dụng Autoclicker)

# Hỗ trợ tiếp cận Thêm dịch...tải xuống < Phím tắt bằng phím Auto Clicker 6 Đang tắt > Cung cấp bởi Auto Clicker CÁC DỊCH VỤ ĐÃ TẢI XUỐNG Tắt / Đọc các Cung cấp bởi Bộ mục trên màn > hỗ trợ tiếp cận của hình Thêm dịch vụ tải xuống >

>

TRÌNH ĐỌC MÀN HÌNH

## Chọn để nói

<

âm lượng

TalkBack

Android

Tắt / Nghe văn > Cung cấp bởi Bộ bản đã chọn hỗ trợ tiếp cận của Android

Đầu ra văn bản thành giọng nói

Bât >

Demo Accessibility Cung cấp bởi DemoAccessibility

Bat >

### Bước 5.

| <                                                             | Auto Clicker 🮯                                                                                                    |                                  |
|---------------------------------------------------------------|----------------------------------------------------------------------------------------------------|----------------------------------|
| Kh                                                            | iả năng truy cập                                                                                                    |                                  |
| - T<br>qu<br>Ch<br>trọ<br>tín<br>nh<br>- C<br>cá<br>Ch<br>liệ | rại sao chúng tôi sử dụng<br>lyền này?<br>núng tôi sử dụng Dịch vụ<br>g/trợ năng để thực hiện c<br>lh năng cơ bản, chẳng hạ<br>lư giả lập click hoặc vuốt<br>nhân của bạn không?<br>núng tôi không thu thập d<br>u cá nhân của bạn thông<br>lyền này | hỗ<br>ác<br>n<br>iệu<br>ữ<br>qua |
| Tr                                                            | ue Developers Studio                                                                                                    |                                  |
|                                                               |                                                                                                    |                                  |

# HƯỚNG DĨAN TẮT QUYỀN TRỢ NĂNG (ACCESSIBILITY) TRÊN THIẾT BỊ GOOGLE

# Bước 1. Tại màn hình cài đặt của thiết bị, chọn Hỗ trợ tiếp cận Bộ nhở Đã sử dụng 92% - Còn trống 5,30 GB Quyến riêng tư Quyền, hoạt động tải khoản, dữ liệu cá nhăn Vị trí

Đang bật - 6 ứng dụng có quyền truy cập vào vị trí

#### Bảo mật

Play Protect, phương thức khóa màn hình, mở khóa bàng khuôn mặt

Tài khoản Google, Microsoft 365 và Skype

Hỗ trợ tiếp cận Trình đọc màn hình, hiến thị, điều khiến tương tác

#### Digital Wellbeing và chế độ kiểm soát của cha me

Thời gian sử dụng thiết bị, hẹn giờ cho ứng dụng, lịch đi ngủ

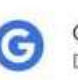

ப

0

r

Google Dịch vụ và lựa chọn ưu tiên

#### Hệ thống

Ngôn ngữ, cử chỉ, thời gian, bán sao lưu

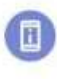

0

 $(\mathbf{i})$ 

#### Giới thiệu về điện thoại Pixel 4 XL

Mẹo và hỗ trợ Bài viết trợ giúp, điện thoại và trò chuyện, bắt đầu

### Bước 2.

Tại Hỗ trợ tiếp cận, nhấn chọn một ứng dụng cần Tắt quyền Trợ năng

#### (Ví dụ: ứng dụng Autoclicker)

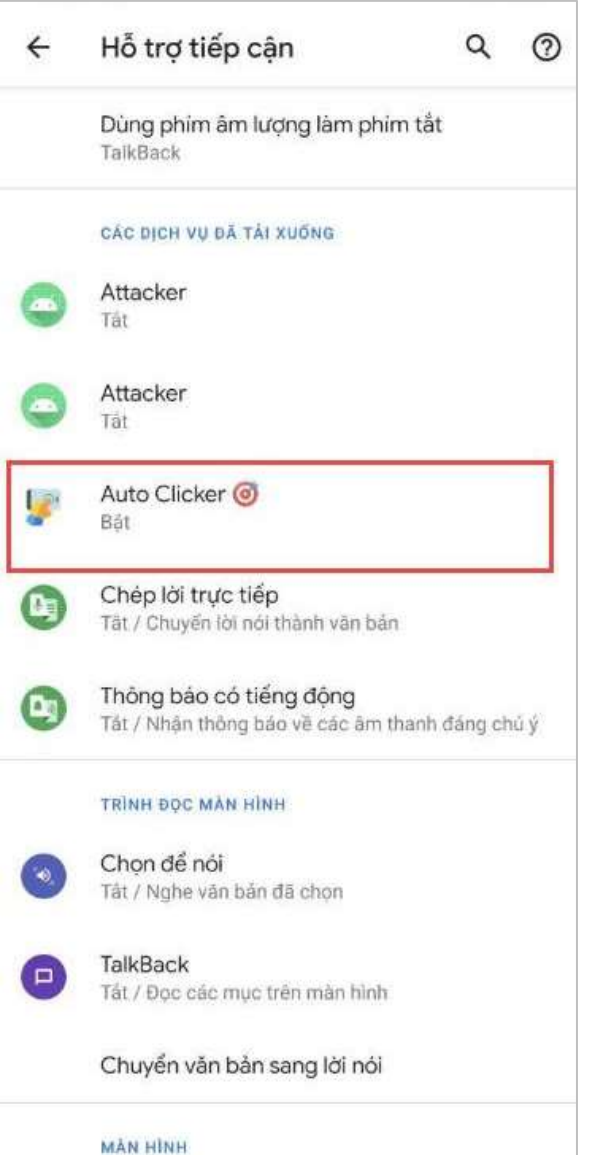

| ÷ | Auto Clicker 🎯                                                                                                    |
|---|----------------------------------------------------------------------------------------------------|
|   | Sử dụng dịch vụ                                                                                                    |
|   | <ul> <li>Tại sao chúng tõi sử dụng quyền này?<br/>Chúng tõi sử dụng Dịch vụ hỗ trợ/trợ năng để thực<br/>hiện các tính năng cơ bản, chẳng hạn như giá lập<br/>clíck hoặc vướt.</li> <li>Chúng tõi có thụ thập dữ liệu cá nhân của bạn<br/>không?<br/>Chúng tôi không thụ thập dữ liệu cá nhân của bạn<br/>thông qua quyền nây.</li> <li>True Developers Studio</li> </ul> |

# HƯỚNG DĨAN TẮT QUYỀN TRỢ NĂNG (ACCESSIBILITY) TRÊN THIẾT BỊ NOKIA

#### Bước 1.

Tại màn hình cài đặt của thiết bị, chọn **Khả năng truy cập** 

#### Bước 2.

Tại Khả năng truy cập, nhấn chọn một ứng dụng cần **Tắt quyền Trợ năng** (Ví dụ: ứng dụng Autoclicker)

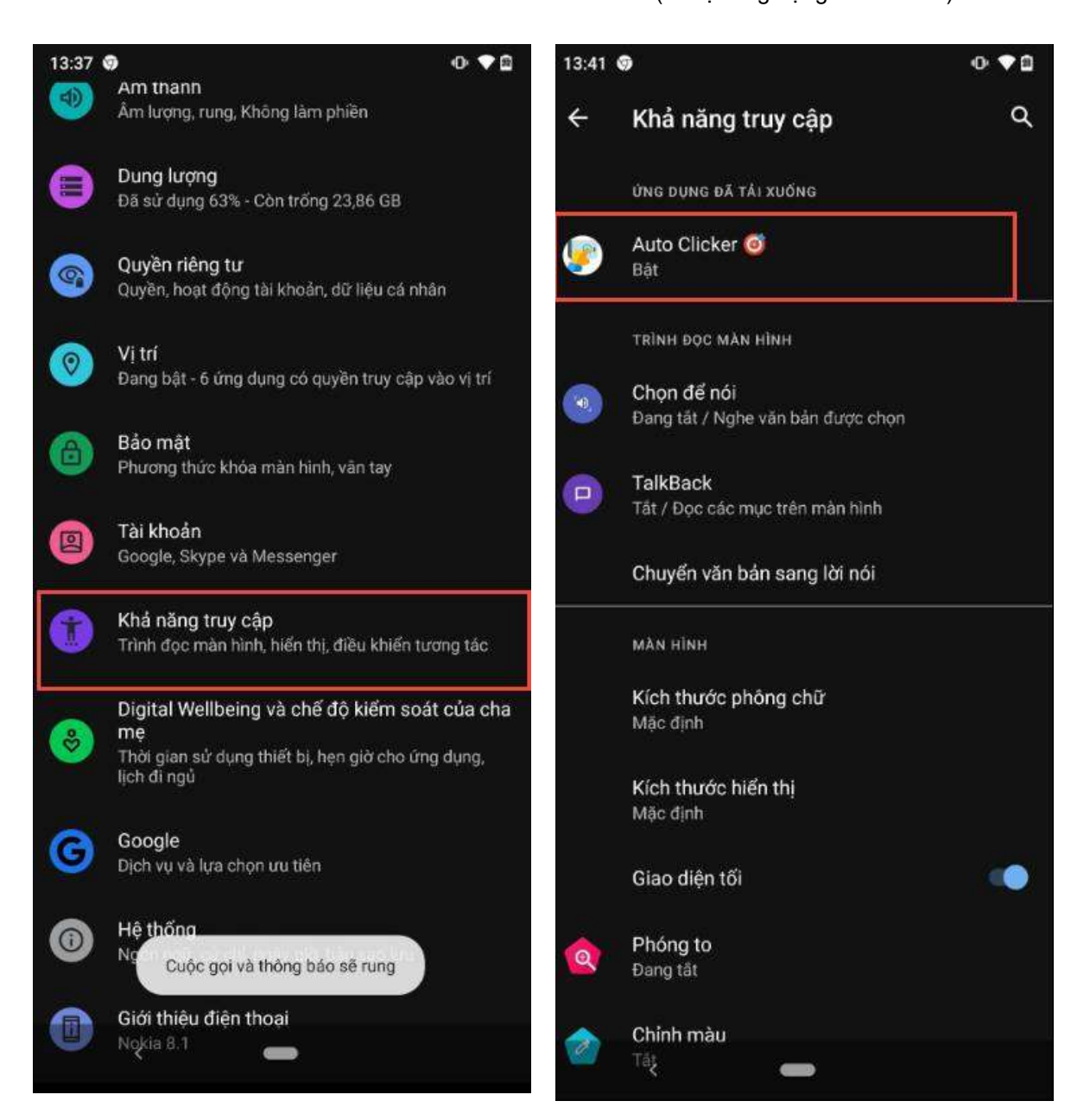

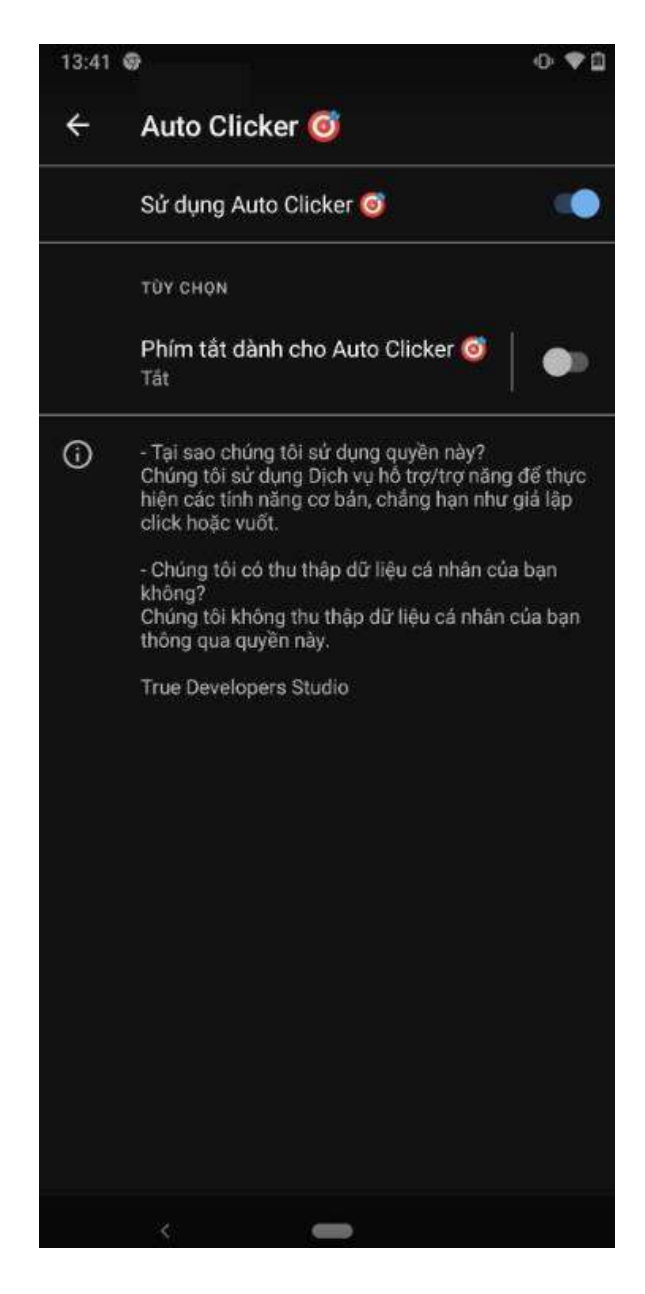

# HƯỚNG DÃN TẮT QUYỀN TRỢ NĂNG (ACCESSIBILITY) TRÊN THIẾT BỊ SONY

**Bước 1.** Tại màn hình cài đặt của thiết bị, chọn **Trợ năng**. Bước 2.

Tại Trợ năng, nhấn chọn một ứng dụng cần

### Tắt quyền Trợ năng

(Ví dụ: ứng dụng Autoclicker)

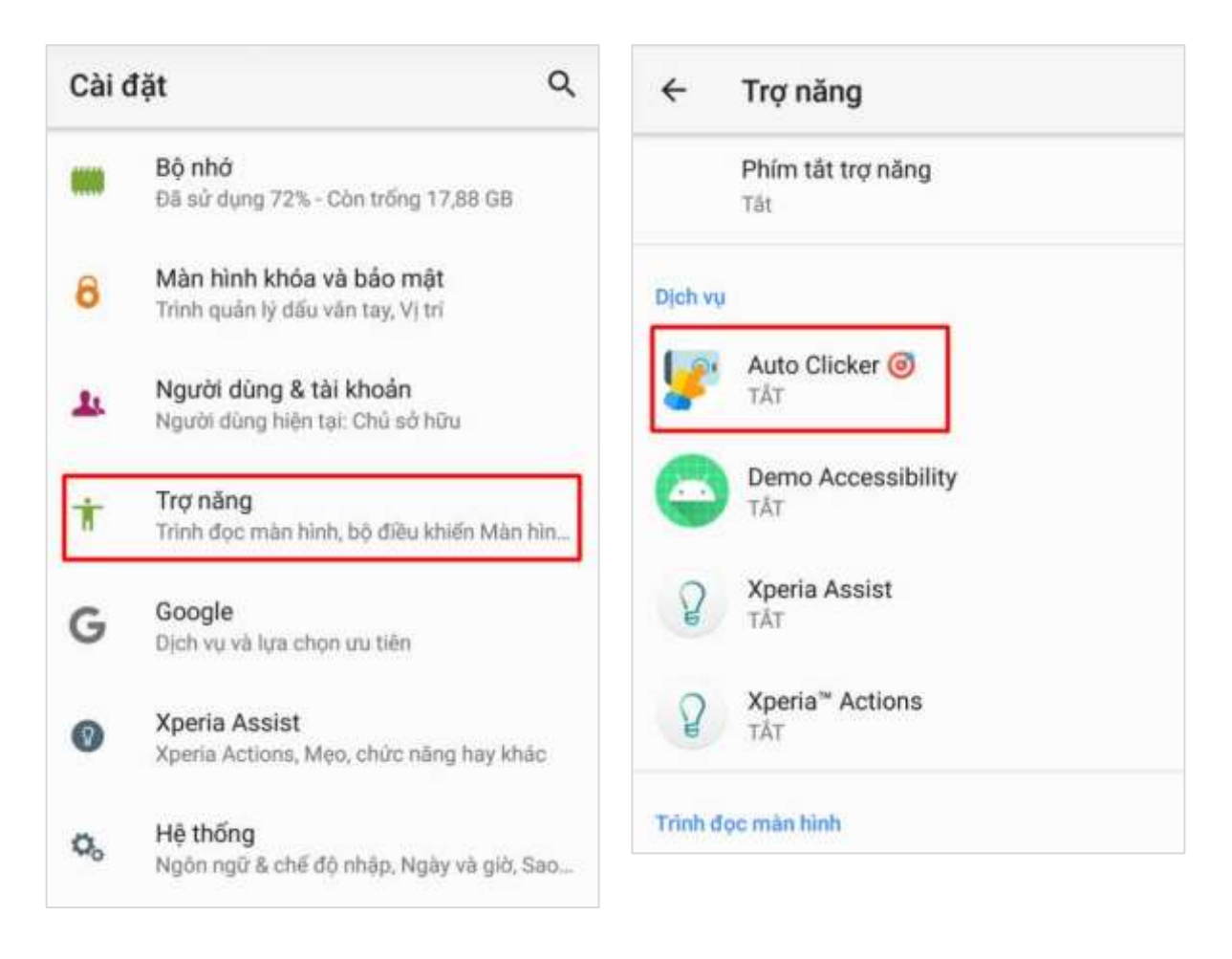

Tại màn hình chi tiết dịch vụ, nhấn gạt nút OFF

để Tắt quyền Trợ năng của ứng dụng

| ÷                                     | Auto Clic                                                              | ker 🎯                                                        |                        |
|---------------------------------------|------------------------------------------------------------------------|--------------------------------------------------------------|------------------------|
|                                       | Tắt                                                                    |                                                              |                        |
| - Tại s<br>Chúng<br>hiện c<br>click h | ao chúng tôi sử (<br>tôi sử dụng Dịc<br>ác tính năng cơ t<br>oặc vuốt. | dụng quyền này?<br>h vụ hỗ trợ/trợ năn<br>bản, chẳng hạn như | g để thực<br>r giả lập |
| - Chún<br>không<br>Chúng<br>thông     | g tôi có thu thập<br>?<br>  tôi không thu th<br>qua quyền này.         | dữ liệu cá nhân c<br>lập dữ liệu cá nhâr                     | ủa bạn<br>1 của bạn    |
| True D                                | evelopers Studio                                                       | D                                                            |                        |
|                                       |                                                                        |                                                              |                        |
|                                       |                                                                        |                                                              |                        |
|                                       |                                                                        |                                                              |                        |
|                                       |                                                                        |                                                              |                        |
|                                       |                                                                        |                                                              |                        |
|                                       |                                                                        |                                                              |                        |
|                                       |                                                                        |                                                              |                        |

# HƯỚNG DẪN TẮT QUYỀN TRỢ NĂNG (ACCESSIBILITY) TRÊN THIẾT BỊ HTC

Bước 1.

Tại màn hình cài đặt của thiết bị, chọn **Khả năng truy cập**  Bước 2.

Tại Khả năng truy cập, nhấn chọn một ứng dụng cần Tắt quyền Trợ năng (Ví dụ: ứng dụng Autoclicker)

| Cài đặt <b>Q</b>                                                                        | Khả năng truy cập                         | Q   |
|-----------------------------------------------------------------------------------------|-------------------------------------------|-----|
|                                                                                         | Dịch vụ                                   |     |
| Máy quết bảo mật vấn tay                                                                | Auto Clicker                              |     |
| Tài khoản và đồng bộ                                                                    | Bạt                                       |     |
|                                                                                         | Tát                                       |     |
| 💡 Địa điểm                                                                              | Chuyển đổi truy cập                       |     |
| A Bảo mật                                                                               | Tât                                       |     |
| Dao Inat                                                                                | Hiến thị                                  |     |
| 👋 Khả năng truy cập                                                                     | Cỡ chữ<br>Trung bình                      |     |
|                                                                                         | Dhu đầ                                    |     |
| Sao lưu & thiết lập lại                                                                 | Tắt                                       | OFF |
| Lấy nội dung từ điện thoại khác                                                         | Cử chỉ phóng đại                          | OFF |
| Lây số liên lạc, tin nhân, ành, phim, nhạc<br>và nhiều hơn nữa từ điện thoại cũ của bạn | Tất                                       | UFF |
|                                                                                         | Đảo màu<br>Có thể ảnh hưởng đốn biệu quất | OFF |

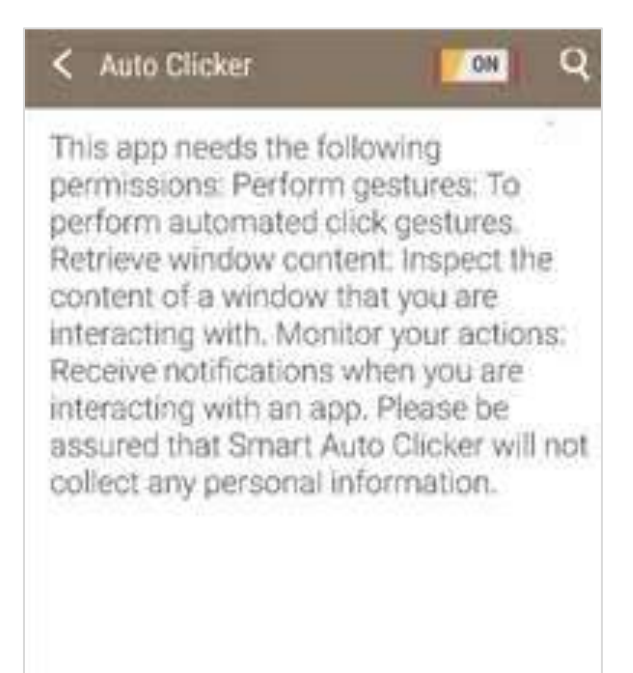

# HƯỚNG DẪN TẮT QUYỀN TRỢ NĂNG (ACCESSIBILITY) TRÊN THIẾT BỊ LENOVO

Bước 1.

Tại màn hình cài đặt của thiết bị, chọn **Khả năng truy cập** 

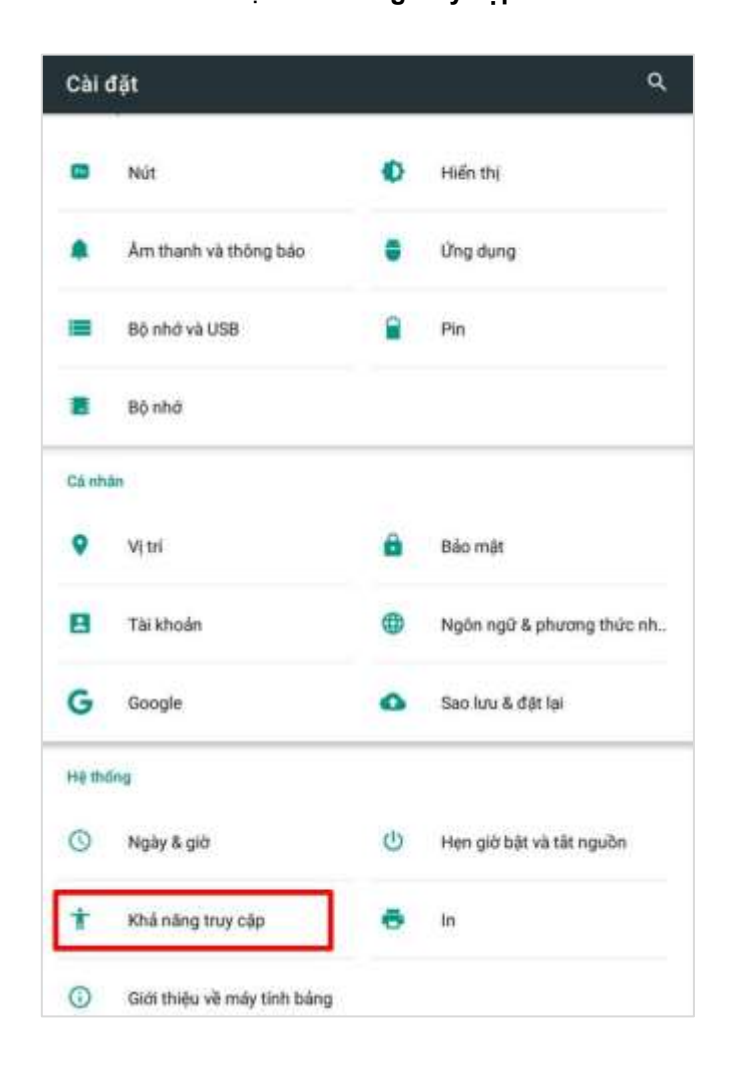

#### Bước 2.

Tại Khả năng truy cập, nhấn chọn một ứng dụng cần Tắt quyền Trợ năng (Ví dụ: ứng dụng Autoclicker)

| ← Khả năng truy cập                          |     |
|----------------------------------------------|-----|
| D(ch vy                                      |     |
| Auto Clicker<br>Bit                          |     |
| TalkBack<br>Tat                              |     |
| C.đối truy cập<br>Tắt                        |     |
| Screenshat touch<br>Tăr                      |     |
| Hệ thống                                     |     |
| Phụ đề<br>Tắt                                |     |
| Thao tác thu phóng<br>Tắt                    |     |
| Chữ lớn                                      | (3) |
| Văn bản có độ tương phần cao<br>(Thứ nghiệm) | (1  |
| Nút nguồn kết thức cuộc gọi                  | (3  |
| Tự động xoay màn hình                        |     |
| Nói mặt khấu                                 | 0   |

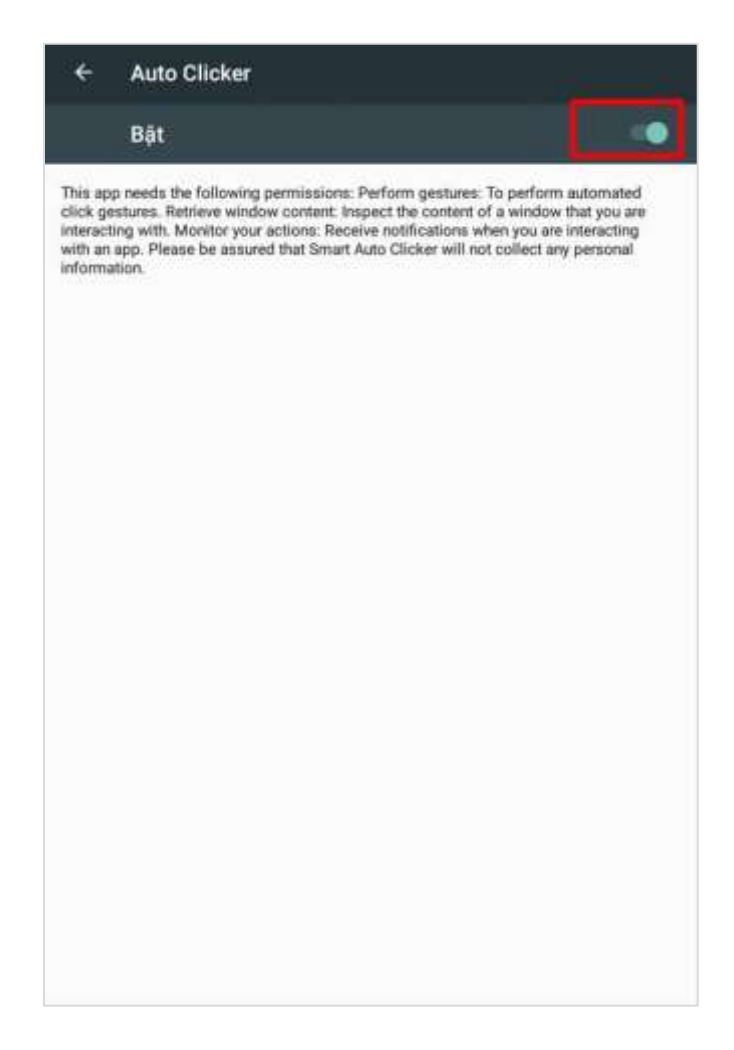

# HƯỚNG DẪN TẮT QUYỀN TRỢ NĂNG (ACCESSIBILITY) TRÊN THIẾT BỊ REALME

**Bước 1.** Tại màn hình **Cài đặt** của thiết bị, chọn **Cài đặt bổ sung**. Bước 2.

Tại Cài đặt bổ sung, nhấn chọn **Trợ năng** 

|              | Cài đặt                                         |   |
|--------------|-------------------------------------------------|---|
| 0            | Vị trí                                          | > |
| 4            | Bảo mật                                         | > |
|              | Pin                                             | > |
| 00           | Sức khỏe kỹ thuật số và kiểm soát<br>của cha mẹ | > |
| A            | Ngôn ngữ & khu vực                              | > |
| 00           | Cài đặt bổ sung                                 | > |
|              | Cập nhật phần mềm                               | > |
| (i)          | Giới thiệu về điện thoại                        | > |
| 96           | Quản lý ứng dụng                                | > |
|              | Nhân bản ứng dụng                               | > |
| $\bigotimes$ | Không gian trò chơi                             | > |

| ← Cài đặt bổ sung                                           |   |
|-------------------------------------------------------------|---|
| Hướng dẫn sử dụng                                           | > |
| Hẹn giờ bật/tắt nguồn                                       | > |
| Ứng dụng thẻ SIM                                            | > |
| Trợ năng                                                    | > |
| Tùy chọn nhà phát triển                                     | > |
| Quản lý tác vụ gần đây                                      | > |
| Kết nối OTG<br>Tự động tắt khi không sử dụng trong 10 phút. |   |
| Nhận đề xuất                                                | > |
| Sao lưu và đặt lại                                          | > |
| Bạn có thể đang tìm kiếm:                                   |   |
| Ngon ngư                                                    |   |

Tại Trợ năng, nhấn chọn một ứng dụng cần Tắt quyền Trợ năng (Ví dụ: ứng dụng Autoclicker)

#### Bước 4.

|   | ← Auto Clicker ()                                                                                                    |
|---|----------------------------------------------------------------------------------------------------|
| > | Auto Clicker 🎯                                                                                                    |
| > |                                                                                                    |
|   | <ul> <li>Tại sao chúng tôi sử dụng quyền này?</li> <li>Chúng tôi sử dụng Dịch vụ hỗ trợ/trợ năng để thực hiện<br/>các tính năng cơ bản, chẳng hạn như giả lập click hoặc<br/>vuốt.</li> </ul> |
|   | - Chúng tội có thụ thân dữ liệu cá nhận của ban không?                                                                                                    |
|   | Chúng tôi không thu thập dữ liệu cá nhân của bạn thông<br>qua quyền này.                                                                                                    |
| ~ | These Development Observes                                                                                                    |
| 2 | True Developers Studio                                                                                                    |
|   |                                                                                                    |
|   |                                                                                                    |
|   |                                                                                                    |
| ~ |                                                                                                    |
| 2 |                                                                                                    |
|   |                                                                                                    |
|   | >                                                                                                    |

# HƯỚNG DẪN TẮT QUYỀN TRỢ NĂNG (ACCESSIBILITY) TRÊN THIẾT BỊ REDMI

**Bước 1.** Tại màn hình **Cài đặt** của thiết bị, chọn **Cài đặt bổ sung**.

|   | Cài đặt                                            |   |  |
|---|----------------------------------------------------|---|--|
| - | Chủ đề                                             | > |  |
| 0 | Mật khẩu & bảo mật                                 |   |  |
| 0 | Bảo mật cá nhân                                    |   |  |
| - | Pin                                                |   |  |
| 0 | Ứng dụng                                           |   |  |
| • | Cài đặt bổ sung                                    |   |  |
| ÷ | Digital Wellbeing và quyền<br>kiểm soát của cha mẹ |   |  |
| ð | Tính năng đặc biệt                                 |   |  |
|   | Tài khoản Mi Phân tích Nghiệp vụ                   | > |  |
|   |                                                    |   |  |

**Bước 2.** Tại Cài đặt bổ sung, nhấn chọn **Hỗ trợ tiếp cận** 

| $\leftarrow$          |   |
|-----------------------|---|
| Cài đặt bổ sung       |   |
| Ngày & giờ            | > |
| Ngôn ngữ và nhập liệu | > |
| Khu vực Việt Nam      | > |
| Lối tắt cử chỉ        | > |
| Phím ảo               | > |
| Quay phim Màn hình    | > |
| Chế độ một tay        | > |
| Hỗ trợ tiếp cận       | > |
| Mở rộng bộ nhớ        | > |
|                       |   |
| Chế độ doanh nghiệp   | > |

### Nhấn chọn Ứng dụng đã tải xuống

#### Bước 4.

Tại Ứng dụng đã tải xuống, nhấn chọn một ứng dụng cần Tắt quyền Trợ năng (Ví dụ: ứng dụng Autoclicker)

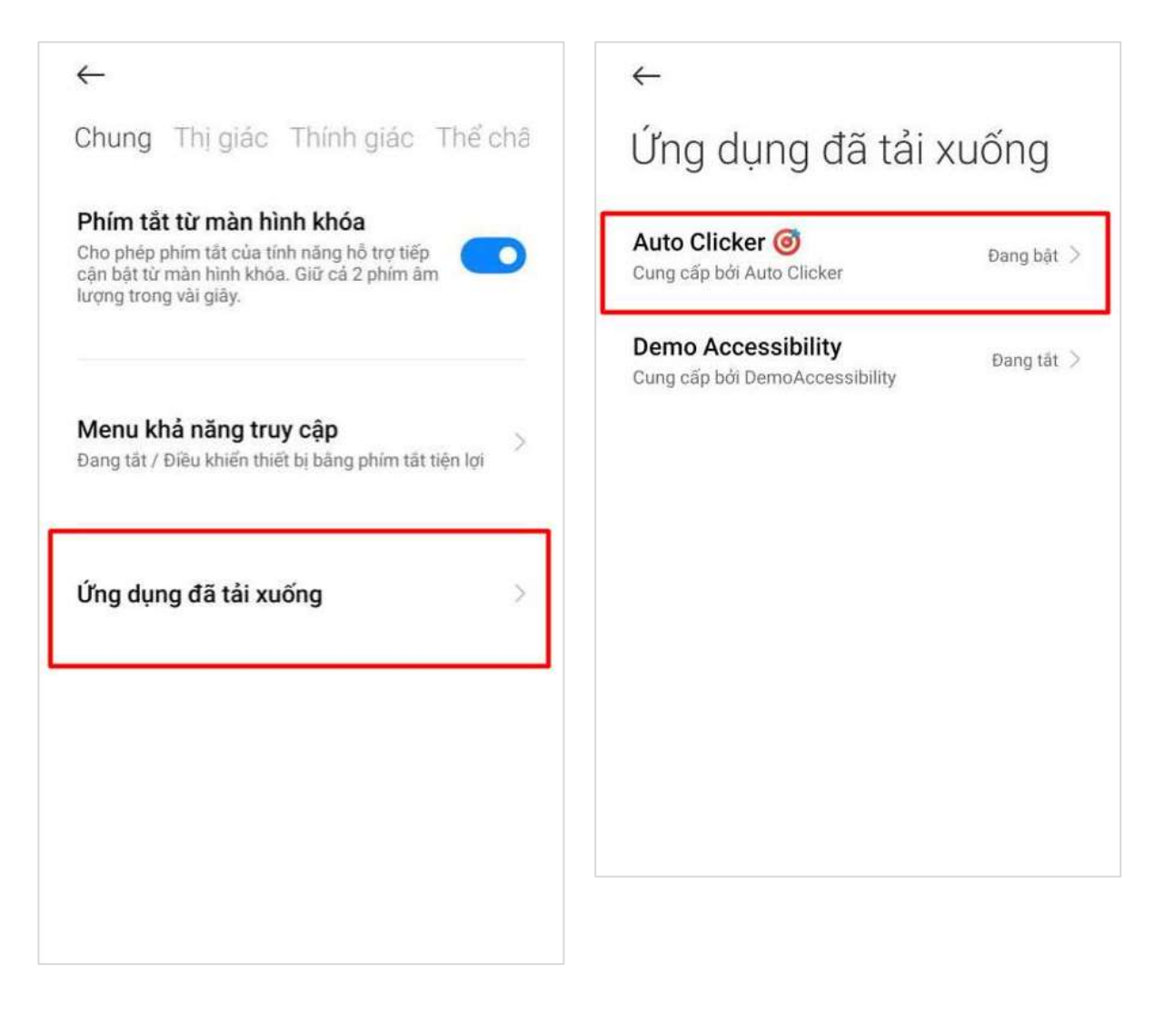

| Auto Clicker 🚳                                                                                                    |                                  |
|----------------------------------------------------------------------------------------------------|----------------------------------|
|                                                                                                    |                                  |
| Sử dụng Auto Clicker 🎯                                                                                                    |                                  |
| TÛY CHỌN                                                                                                    |                                  |
| Phím tắt dành cho Auto Clic                                                                                                    | ker                              |
| Tåt                                                                                                    |                                  |
| - Tại sao chủng tôi sử dụng quyền này?<br>Chủng tôi sử dụng Dịch vụ hỗ trợ/trợ năng đ<br>năng cơ bản, chẳng hạn như giả lập click ho | iể thực hiện các tín<br>ặc vuốt. |
| - Chùng tôi có thu thập dữ liệu cá nhân của l<br>Chúng tội không thu thập dữ liệu cá nhân củ<br>quyền này.                           | bạn không?<br>ia bạn thông qua   |
| True Developers Studio                                                                                                    |                                  |
|                                                                                                    |                                  |
|                                                                                                    |                                  |
|                                                                                                    |                                  |
|                                                                                                    |                                  |

# HƯỚNG DẪN TẮT QUYỀN TRỢ NĂNG (ACCESSIBILITY) TRÊN THIẾT BỊ VIVO

**Bước 1.** Tại màn hình cài đặt của thiết bị, chọn Lối tắt và trợ năng

### Bước 2.

Tại Lối tắt và trợ năng, chọn **Có thể truy cập**.

| Cài d | fặt                                                 |                             | ← Loi tat va trợ năng            |  |
|-------|-----------------------------------------------------|-----------------------------|----------------------------------|--|
|       | The street will deleter with                        |                             | Kiếm soát chuyển động thông mình |  |
| ++    | Chế độ siêu trò chơi                                | 2                           |                                  |  |
| G     | Chế đó xe máy                                       | 3                           | Hành động nhanh                  |  |
| Ð     | Lối tắt và trợ năng                                 | >                           | Chạm dễ dàng                     |  |
| ġ     | Quản lý hệ thống                                    | ЪÇ.                         | Khuôn mặt đẹp cho cuộc gọi video |  |
| Ð     | Bảo mật                                             | e.                          | Cănh báo flash                   |  |
| ۵     | Quyền tiống tư                                      | $\mathcal{D}_{\mathcal{D}}$ | Tác vụ theo lịch                 |  |
| 0     | VI u I                                              | 2                           |                                  |  |
| 3     | Digital Wellbeing và chế độ kiếm soát<br>của cha mẹ | >                           | Chế độ dùng một tay              |  |
| C     | RAM và không gian lưu trữ                           | 8                           | Có thể truy cập                  |  |
| 8     | Pin                                                 | 5                           |                                  |  |

Tại Trợ năng, nhấn chọn một ứng dụng cần Tắt quyền Trợ năng (Ví dụ: ứng dụng Autoclicker)

### Bước 4.

| ← Trợ năng                                                                                                    | ← Auto Clicker 🎯                                                                                                    |
|----------------------------------------------------------------------------------------------------|----------------------------------------------------------------------------------------------------|
| Chung       Thị giác       Thính giác       Tương trì         THUÂN TIỆN       Nhấn nút Nguồn để kết thúc cuộc       Image: Image: | Auto Clicker <ul> <li>Specific production of the sector of the sector o</li></ul> |
| THEM<br>AONService                                                                                                    |                                                                                                    |
| Attacker                                                                                                    |                                                                                                    |
| Auto Clicker @                                                                                                    |                                                                                                    |
| Demo Accessibility                                                                                                    |                                                                                                    |